## WEB3 (web.mnstate.edu) Microsoft Expression Web Settings

This is high-level settings and instructions on how to connect to the web server **web.mnstate.edu** using Microsoft Expression Web 4. We do not support anything beyond getting someone connected and authenticated to this web server.

You **MUST be on the MSUM network** in order to establish this connection; if you are not on campus you need to use the VPN client or Direct Access.

## USERNAME & PASSWORD for web3 is the users StarID username and password.

- 1. Open Microsoft Expression Web
- 2. On the top toolbar go to "Site" | "New Site" | "Empty Site"
  - a. In the "Location:" box click "Browse:" and choose where you have your current local copy of your website saved or choose where you want to save your local copy.
- 3. Make sure "Add to Managed List" is checked and you can put whatever "Name:" you want.

|                                                                          | One Page Site                           | Description                           |  |
|--------------------------------------------------------------------------|-----------------------------------------|---------------------------------------|--|
|                                                                          | Empty Site                              | Create a new site with nothing in it. |  |
| emplates                                                                 | Import Site Wizard                      |                                       |  |
|                                                                          |                                         | Options Add to current site           |  |
|                                                                          |                                         |                                       |  |
| pecify the name and location of the r                                    | new site                                |                                       |  |
| pecify the name and location of the r<br>Location: C:\Users\ev5255ae\Doc | new site<br>uments\My Web Sites\mysite2 | ✓ <u>B</u> rowse                      |  |

4. Click "OK" and then it will create the local copy connection to Microsoft Expression Web.

5. On the top toolbar go to "Site" and choose "Site Settings", click the "Publishing" tab, click "Add"

| ocheran                         | Preview                         | Advanced    | Publishing | 1      |                |
|---------------------------------|---------------------------------|-------------|------------|--------|----------------|
| Publish                         | ing Destin                      | ations:     |            |        |                |
|                                 |                                 |             |            |        |                |
|                                 |                                 | C.04        |            | Delete | Color Defent   |
| A                               | <u>i</u> a                      | Earr        |            | Deleče | Det as Derault |
| Option                          | 5:                              |             |            |        |                |
|                                 | Include                         | subsites    |            | 0.001  |                |
| Optimize HTML during publishing |                                 | Customize   |            |        |                |
|                                 | ✓ Log changes during publishing |             |            |        |                |
|                                 | Log char                        | iges during | publishing | ,      | View log file  |
| 2                               | Log char                        | iges during | publishing | ,      | ⊻iew log file  |

6. In the "Connection Settings" set the following replacing 'foldername' and 'StarID' with your information and put 'ftps://web3.mnstate.edu' in the "Location" field. and click "Add", click "OK"

| Connection Settin | igs                                                                              | ?        | $\times$ |
|-------------------|----------------------------------------------------------------------------------|----------|----------|
|                   |                                                                                  |          |          |
| <u>N</u> ame:     | web.mnstate.edu                                                                  |          |          |
| Connection Type:  | FTPS                                                                             |          | $\sim$   |
|                   | The remote site server supports File Transfer Protocol Sockets Layer (FTPS/SSL). | over Sec | ure      |
| Location          |                                                                                  |          |          |
| Location:         | ftps://web3.mnstate.edu ~                                                        | Brow     | vse      |
| Directory:        | foldername                                                                       |          |          |
| Credentials       |                                                                                  |          |          |
| User name:        | StarID                                                                           |          |          |
| Password:         | •••••                                                                            |          |          |
| Settings          |                                                                                  |          |          |
| Maximum sin       | nultaneous connections: 4 (1-10)                                                 |          |          |
| Use Passi         | ve FTP                                                                           |          |          |
|                   | Save                                                                             | Car      | ncel     |

7. When you want to publish your site to the server go to "Site" and click "Publishing", the first time you set this up you will get "Connect to the current publishing destination" click on it.

8. It will then open a side-by-side site view of your folders/files with your LOCAL files on the left and your REMOTE files on the right. You can utilize the arrows in the middle to push/pull your files/folders.

| View Folders 💽 Connect To: web.mnstate.edu 💽 🐨 🖼 🖉 🖉                                                                                                    |         |                                                                                                    |  |  |  |
|----------------------------------------------------------------------------------------------------|---------|----------------------------------------------------------------------------------------------------|--|--|--|
| C:\Users\ev5255ae\Documents\My Web Sites\mysite3                                                                                                    | 副 🖬 🖬 🗙 | ftp://web.mnstate.edu/foldername                                                                                                    |  |  |  |
| Name     Status     Modified     Author     Type     Size       Cards     EYH </th <th></th> <th>Name Status Modified   Cards EYH   home   humor   images   LabStuff   map20   Mauja   minnes   old gra   PPT   Rumors   tish   Works   11155 Unm   7/21/202</th> |         | Name Status Modified   Cards EYH   home   humor   images   LabStuff   map20   Mauja   minnes   old gra   PPT   Rumors   tish   Works   11155 Unm   7/21/202 |  |  |  |